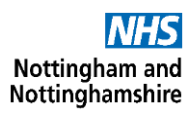

## Using the SystmOne formulary

The SystmOne formulary can help you to identify preferred products to prescribe. It incorporates the <u>Preferred</u> <u>Prescribing List</u>, designed to promote cost-effective prescribing through guided choice of brand, formulation and strength of medication. This is regularly updated by the ICB Medicines Optimisation Team.

## Setting up your user preferences

When prescribing a new drug, you will see the prescribing window below. Please ensure the "formulary entries" box is ticked and the "£" symbol is selected as indicated below. You will only need to do this once then this will be your default setting allowing you to make the most of the formulary.

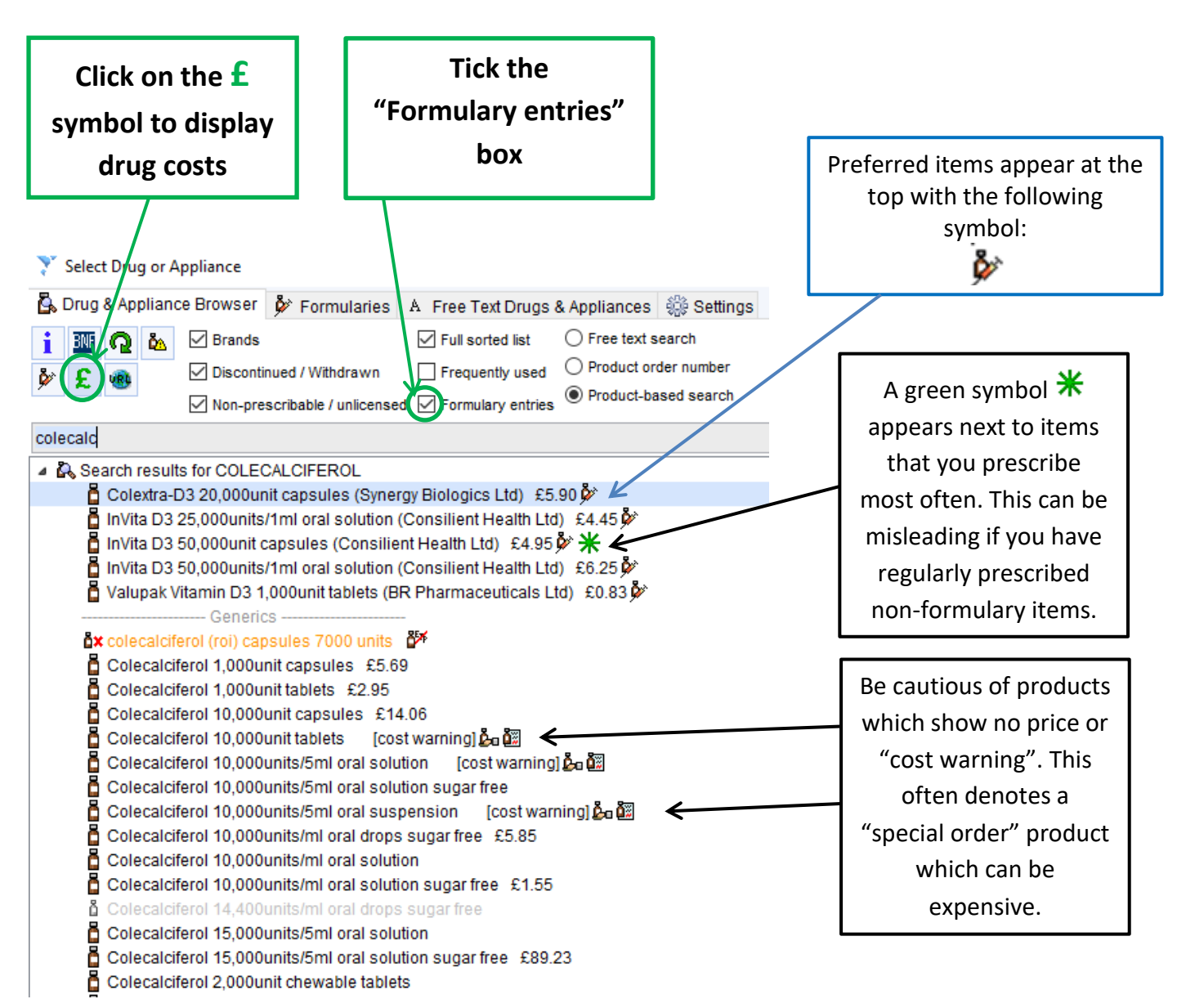

## Other settings

- If the drug appears in ORANGE text the item is non-prescribable / unlicensed or not to be prescribed generically.
- If the drug appears in GREY text the item is discontinued / withdrawn.
- If the text is **RED** it means the item is high risk (often a red traffic light drug).
- Note orange and grey text will only appear if you have ticked the "Discontinued / Withdrawn" or "Nonprescribable / unlicensed" boxes.

Using the SystmOne Formulary 1 page Guide, Version 1.1 Author: Michelle Haigh & Lyneth Hicks Approved Date: June 2025 Review Date: June 2027